### MANUAL DE USO DE LA APLICACIÓN WEB SALA DE DOCENTES

#### QUE ES LA SALA DE DOCENTES

La sala de docentes es un esfuerzo de la <u>Universidad Nacional del Santa</u> por contribuir a la difusión del conocimiento utilizando a Internet como medio de acceso universal, gracias a ella los profesores universitarios tienen un espacio (página Web) para publicar los materiales de sus cursos así como mantener una breve reseña biográfica y su currículo

La Sala de Docentes es una solución que pone al alcance de toda la comunidad universitaria santeña los contenidos que dictan los docentes en el semestre lectivo además de poder acceder a la información contenida en el historial de publicaciones de tal forma que todos los interesados puedan acceder a la información referida a los cursos que dictan semestre a semestre.

### 1. COMO ACCEDER A LA SOLUCION SALA DE DOCENTES

Para acceder a la Sala de Docentes ingrese a la pagina de la UNS <u>http://www.uns.edu.pe</u> y haga click en Sala de Docentes tal como se muestra en el grafico

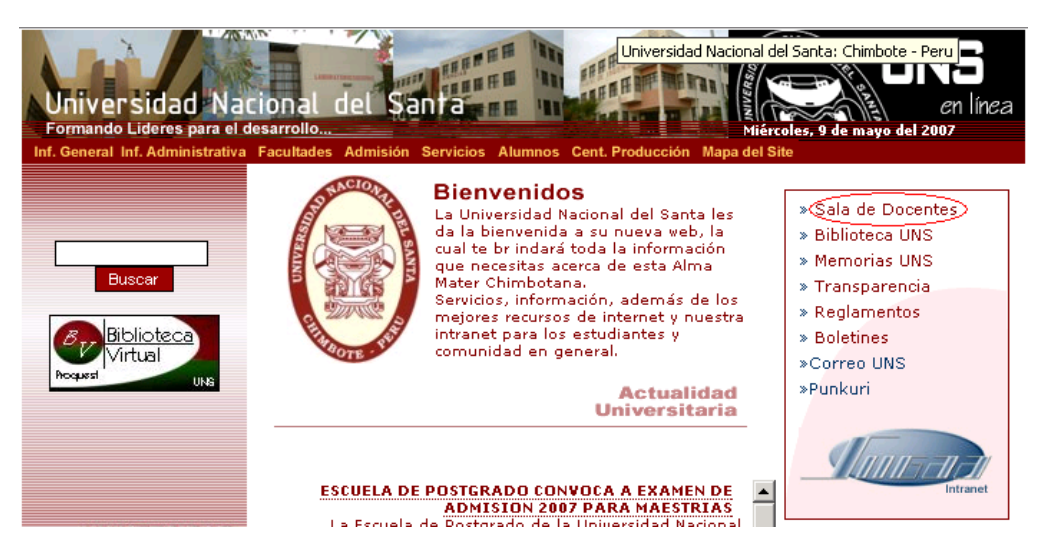

Luego de hacer click en el vinculo indicado se le abrirá otra ventana similar a la que se muestra

| Sala de Docentes                                                                                                    | Sala de Docentes UNS                                                                                                    |                                                                                                    |
|----------------------------------------------------------------------------------------------------|----------------------------------------------------------------------------------------------------|----------------------------------------------------------------------------------------------------|
| UNS                                                                                                    | @                                                                                                    |                                                                                                    |
| Unidad de Tecnologias de Informa                                                                                            | ción Ciudad Universitaria - Urb. Bellamar S/N Telef. 043-310445                                                                                                    | Jueves 17 de Mayo del 2007                                                                                                    |
| Inicio<br>Cursos<br>Docentes<br>Publicaciones<br>Iniciar Sesión<br>Preguntas Frecuentes<br>Problemas Comúnes<br>Comentarios | QUE ES LA SALA DE DOCENTES         La sala de docentes es un esfuerzo de la Universidad Nacional del Santa por conocimiento utilizando a Internet como medio de acceso universal, grac universitarios tienen un espacio (página web) para publicar los materiales mantener una breve reseña biográfica y su currículo         La Sala de Docentes es una solución que pone al alcance de toda la comur los contenidos que dictan los docentes en el semestre lectivo ademas informacion contenida en el historial de publicaciones de tal forma que todo acceder a la informacion referida a los cursos que dictan semestre a semestre         Si Usted es un docente que dicta actualmente clases en la Universidad N registrarse en la Sala de Docentes enviando sus datos personales a sala llamando al 043-310445 Anexos 1083 - 1016.         Iniciar Sesión Como         Estudiante       Docente | contribuir a la difusión del<br>ias a ella los profesores<br>de sus cursos así como<br>idad universitaria santeña<br>s de poder acceder a la<br>is los interesados puedan<br>a.<br>acional del Santa puede<br>idocentes@uns.edu.pe o |

### 2. COMO INICIAR SESION COMO DOCENTE PARA REALIZAR EL REGISTRO DE DATOS

Luego de haber accedido a la pagina de la Sala de Docentes para iniciar sesión hacer click en la opción Docente tal como se muestra en la figura siguiente

| Sala de Docentes                                        | Sala de Docentes UNS                                                                                                    |
|---------------------------------------------------------|----------------------------------------------------------------------------------------------------|
| UNS                                                     | @                                                                                                    |
| Unidad de Tecnologias de Informa                        | ación Ciudad Universitaria - Urb. Bellamar S/N Telef. 043-310445 Miercoles 09 de Mayo del 2007                                                                                                    |
| Inicio<br>Cursos<br>Docentes                            | QUE ES LA SALA DE DOCENTES                                                                                                    |
| Publicaciones<br>Iniciar Sesión<br>Preguntas Frecuentes | conocimiento utilizando a Internet como medio de acceso universal, gracias a ella los profesores<br>universitarios tienen un espacio (página web) para publicar los materiales de sus cursos así como<br>mantener una breve reseña biográfica y su currículo                                                                                                    |
| Problemas Comúnes<br>Comentarios                        | La Sala de Docentes es una solución que pone al alcance de toda la comunidad universitaria santeña<br>los contenidos que dictan los docentes en el semestre lectivo ademas de poder acceder a la<br>informacion contenida en el historial de publicaciones de tal forma que todos los interesados puedan<br>acceder a la informacion referida a los cursos que dictan semestre a semestre. |
|                                                         | Si Usted es un docente que dicta actualmente clases en la Universidad Nacional del Santa puede<br>registrarse en la Sala de Docentes enviando sus datos personales a saladocentes@uns.edu.pe o<br>llamando al 043-310445 Anexos 1083 - 1016.                                                                                                    |
|                                                         | Iniciar Sesión Como<br>Estudiante Docente                                                                                                    |

Luego de hacer click en Docente se mostrara un formulario donde deberá ingresar su nombre de Usuario y contraseña la que le fue indicada cuando se le creo su cuenta de acceso a Sala de Docentes en UTI. Luego de ingresar los datos necesarios hacer click en Iniciar Sesión

| Sala de Docentes                                                                                                    | Sala de Docentes UNS                                                                                                    |
|----------------------------------------------------------------------------------------------------|----------------------------------------------------------------------------------------------------|
| UNS                                                                                                    |                                                                                                    |
| Unidad de Tecnologias de Informa                                                                                            | ción Ciudad Universitaria - Urb. Bellamar S/N Telef. 043-310445 Miercoles 09 de Mayo del 200                                                                                                    |
| Inicio<br>Cursos<br>Docentes<br>Publicaciones<br>Iniciar Sesión<br>Preguntas Frecuentes<br>Problemas Comúnes<br>Comentarios | INICIO DE SESION<br>A traves de este formulario usted puede iniciar sesión para acceder a las<br>opciones establecidas de acuerdo al tipo de usuario que usted seleccione.<br>En el caso de ser un alumno que esta estudiando en este Semestre actual<br>para poder acceder a este servicio de Sala de Docentes solo debe de<br>ingresar su nombre de Usuario y Contraseña que es el mismo que ingresa<br>usted cuando hace uso del servicio de los LAIS.<br>Usuario<br>Usuario<br>Contraseña<br>Contraseña<br>Contraseña<br>Miciar Sesión<br>Reiniciar |

Si ha ingresado los datos correctos se le mostrara una ventana similar a:

## MENU DE ADMINISTRACION [SANCHEZ ALMEYDA CARLOS]

A traves de este menú usted SANCHEZ ALMEYDA CARLOS puede acceder a todas las opciones listadas que le permitiran realizar una gestion oportuna a fin de registrar toda la informacion relacionada a los cursos que dicte en este semestre 2007-l Usuarios conectados 1

| Asignar nuevo Curso                                   |                                                        |
|-------------------------------------------------------|--------------------------------------------------------|
| Cursos Registrados <mark>(15/05/2007 12:54:18)</mark> | Muestra la fecha de ultima actualizacion, similar para |
| Buscar Cursos                                         | las otras opciones                                     |
| nformacion General                                    |                                                        |
| Mis Publicaciones                                     | -                                                      |
| Mi Curriculum                                         |                                                        |
|                                                       |                                                        |
| /arios                                                |                                                        |
| Historial de Accesos                                  | -                                                      |
| Actualizar mis Datos                                  |                                                        |
| Pegistro de Sugerencias                               |                                                        |
| Negistro de ougerencias                               |                                                        |

En el caso de que haya ingresado erróneamente su nombre de Usuario y/o Contraseña se le mostrara una ventana similar a:

| ERROR EN INICIO DE SESION                                                                                                    |               |
|----------------------------------------------------------------------------------------------------|---------------|
| CSANCHEZ , la contraseña que ha ingresado es incorrecta, debe<br>cerciorarse de que no esta activado las teclas mayusculas pues las<br>contraseñas por cuestiones de mayor seguridad en el acceso al sistema<br>son sensibles a las letras mayusculas y minusculas.<br>En cinco segundos seras redireccionado al formulario de inicio de Sesión. | NACION REPORT |
| Asegurese de que este activado el soporte de JavaScript en su navegador.                                                                                                    |               |
| Regresar a Inicio de Sesión                                                                                                    |               |

Unidad de Tecnologías de Información - Manual de Uso de Aplicación Sala de Docentes - 3

Como indica la ventana el error en el inicio de sesión se puede dar por no haber digitado bien su usuario y/o clave o también por tener activado y/o desactivado las mayúsculas pues las contraseñas son sensibles a mayúsculas y minúsculas es decir si su clave es **prueba** y digita **PRUEBA** no podrá iniciar sesión.

#### 3. OPCIONES DE ADMINISTRACION

Luego de haber iniciado sesión correctamente tendrá acceso a las opciones siguientes

#### 3.1 MIS CURSOS

A travez de este grupo de opciones tiene acceso a la administración de los cursos que gestionara para el semestre actual.Tal como se listan son tres las opciones que tiene.

- Asignar nuevo Curso
- Cursos Registrados
- Buscar Cursos

### 3.1.1 Asignar nuevo Curso

Permite registrar un nuevo curso que dicta para el semestre actual, al hacer click en esta opción se mostrara una ventana similar a:

| REGISTRO DE CURSO - SEMESTRE 2007-I                                                                                                    |  |  |  |  |
|----------------------------------------------------------------------------------------------------|--|--|--|--|
| SANCHEZ ALMEYDA CARLOS , seleccione la escuela académica a la cual pertenece el curso que<br>usted va a registrar para este semestre 2007-l |  |  |  |  |
| Escuela Biologia en Acuicultura.                                                                                                    |  |  |  |  |
| Siguiente Limpiar Valores                                                                                                    |  |  |  |  |
| Regresar a Menú de Administración                                                                                                    |  |  |  |  |

Como docente puede dictar cursos en distintas escuelas académicas por lo que cada vez que registre un Curso primero deberá seleccionar primero la Escuela y luego el Curso. En la figura anterior debe de seleccionar la Escuela y luego hacer click en siguiente y se mostrara la ventana donde deberá seleccionar el Curso luego del cual debe de hacer click en Registrar Curso a fin de que el curso seleccionado quede registrado tal como se muestra en la ventana siguiente:

| REGISTRO DE CURSO - SEMESTRE 2007-I                                                                                                    |  |  |  |  |
|----------------------------------------------------------------------------------------------------|--|--|--|--|
| SANCHEZ ALMEYDA CARLOS , seleccione el curso de la escuela academica profesional de<br>INGENIERIA DE SISTEMAS E INFORMATICA para este semestre 2007-I |  |  |  |  |
| Administracion de centros de informacion - X Ciclo                                                                                                    |  |  |  |  |
| Seleccionar otra Escuela Académica Profesional                                                                                                    |  |  |  |  |
| Registrar Curso Limpiar Valores                                                                                                    |  |  |  |  |
| Regresar a Menú de Administración                                                                                                    |  |  |  |  |

Luego de hacer click en **Registrar Curso** se le mostrara la lista de cursos que ha registrado para el semestre lectivo figurando el ultimo curso que registro como el primero de la lista. Como se muestra se listan los cursos registrados indicando la Escuela y Ciclo a la que pertenece y los indicadores de accesibilidad del curso la que inicialmente es de acceso publico pudiendo luego usted restringir su acceso asignándolo una contraseña de acceso.

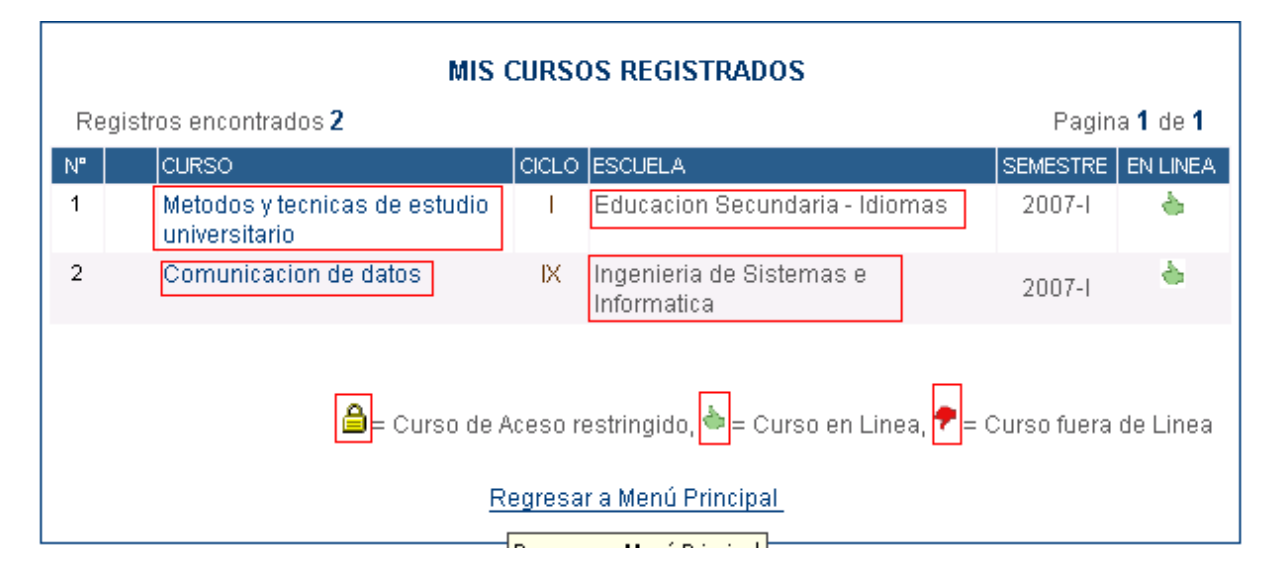

### 3.1.2 Cursos Registrados

Deviatras anaentradas 🤉

Esta opción permite administrar los cursos que tiene registrado para el semestre actual, al acceder a esta opción se le muestra un listado similar a la figura siguiente:

### MIS CURSOS REGISTRADOS

| Re | Registros encontratios J ragina i de |                              |       |                                         |          | ÷.,    |    |
|----|--------------------------------------|------------------------------|-------|-----------------------------------------|----------|--------|----|
| N° |                                      | CURSO                        | CICLO | ESCUELA                                 | SEMESTRE | EN LIN | ΕA |
| 1  | ۵                                    | Comunicacion de datos        | IX    | Ingenieria de Sistemas e<br>Informatica | 2007-1   | ۵      |    |
| 2  |                                      | Biologia celular y molecular | 1     | Enfermeria                              | 2006-II  | - 🕈    |    |
| 3  | ۵                                    | Bioestadistica               | IV    | Biologia en Acuicultura                 | 2007-I   | - 🕈    |    |
|    |                                      |                              |       |                                         |          |        |    |

🚔 = Curso de Aceso restringido, 🍬 = Curso en Linea, 🕈 = Curso fuera de Linea

Degine 1 de 1

#### Regresar a Menú Principal

Para agregar información relacionada a cada curso registrado solo tiene que hacer click en el nombre del curso y se mostrara las opciones que tiene para cada curso tal como se muestra en la imagen siguiente:

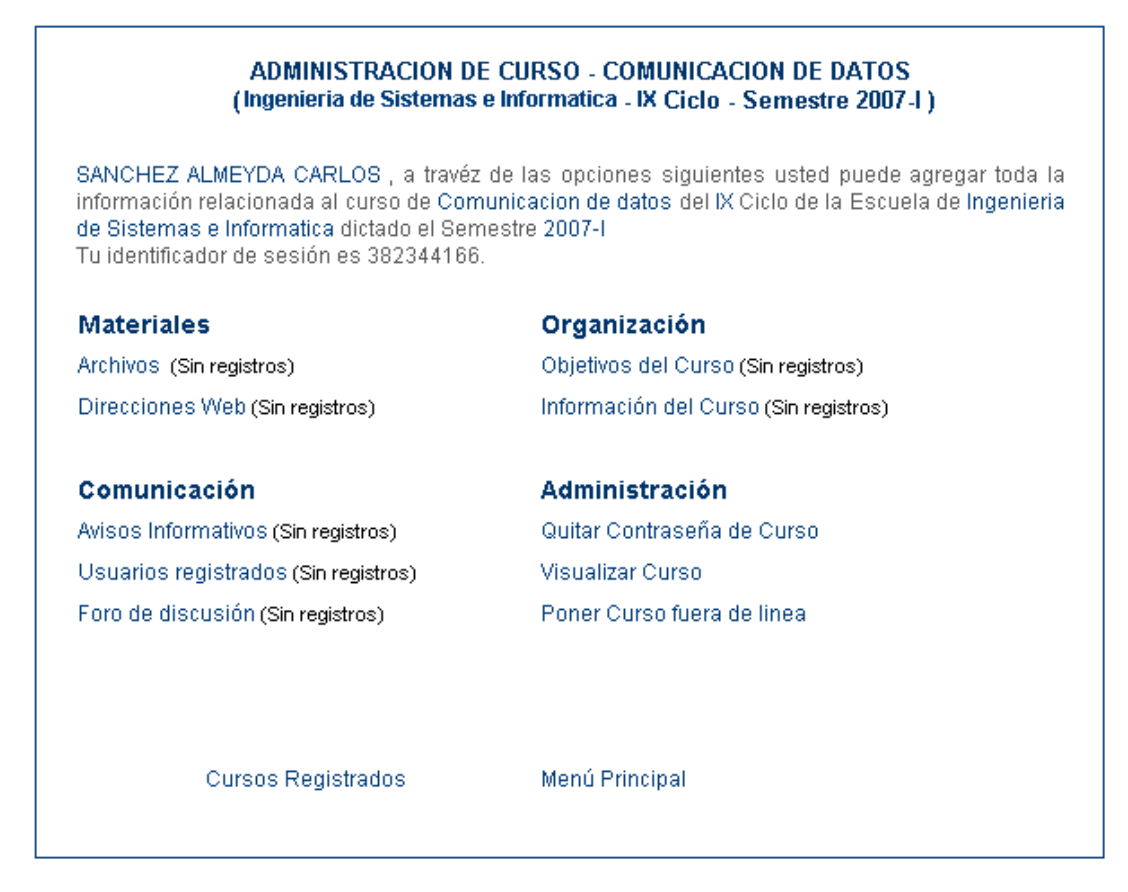

Estas son las opciones que podrá acceder por cada curso registrado a las cuales puede agregar y/o modificar información. A continuación describimos de manera general lo que puede realizar por cada opción.

#### 3.1.2.1 Archivos

Registro de archivos de interés para el curso tales como silabos, manuales, etc. Puede agregar, modificar y/o archivos. Es recomendable para la publicación que estos archivos no sean tan pesados debiendo tener un máximo de 7 MB para evitar tener dificultades en su publicación, es recomendable para archivos pesados poder comprimirlo con Winzip y/o Winrar a fin de reducir el tamaño original. Al entrar a esta opción y no contar con ningún archivo registrado se mostrara algo similar a:

| ARCHIVOS - (<br>(Ingenieria de Sistemas e I                                                        | COMUNICACION DE DATOS<br>Informatica - IX Ciclo - Semestre 2007-I )                                             |
|----------------------------------------------------------------------------------------------------|----------------------------------------------------------------------------------------------------|
| SANCHEZ ALMEYDA CARLOS , no re<br>Comunicacion de datos del IX Ciclo de la<br>este semestre 2007-I | egistra archivos de interes relacionados al curso de<br>la escuela de Ingenieria de Sistemas e Informatica para |
| Registrar Archivo                                                                                  | Comunicacion de datos<br>Nivo Click para regresar al Menú de opciones del Curs                                  |

Al hacer click en Registrar Archivo se mostrara algo similar a:

| REGISTRO DE ARCHIVOS - COMUNICACION DE DATOS<br>Ingenieria de Sistemas e Informatica - IX Ciclo)<br>(Ingenieria de Sistemas e Informatica - IX Ciclo - Semestre 2007-I )                                                                                            |                       |  |  |  |
|----------------------------------------------------------------------------------------------------|-----------------------|--|--|--|
| SANCHEZ ALMEYDA CARLOS , a travéz del formulario que se muestra puede realizar el<br>registro de archivos de interes relacionados al Curso de Comunicacion de datos del IX Ciclo<br>de la Escuela de Ingenieria de Sistemas e Informatica para este semestre 2007-l |                       |  |  |  |
| Descripción del Archivo                                                                                                    |                       |  |  |  |
| 'Ingrese aqui una breve descripcion del archivo                                                                                                    | que va a registrar    |  |  |  |
| Archivo                                                                                                    |                       |  |  |  |
| Registrar Archivo                                                                                                    | e va a publicar       |  |  |  |
|                                                                                                    |                       |  |  |  |
| Archivos Publicados                                                                                                    | Comunicacion de datos |  |  |  |

En la figura anterior deberá ingresar la descripción del archivo y luego hacer click en Examinar a fin de seleccionar el archivo que va a registrar

Al hacer click en Examinar se mostrara una ventana similar a la figura siguiente y es aquí donde deberá ubicar el archivo que va a registrar.

| Carga de archivo                                     | 5                                                                                                    |                                                                            |                                                                 |                                           |                                                   |                              | ? X                                                                                    |
|------------------------------------------------------|----------------------------------------------------------------------------------------------------|----------------------------------------------------------------------------|-----------------------------------------------------------------|-------------------------------------------|---------------------------------------------------|------------------------------|----------------------------------------------------------------------------------------|
| <u>B</u> uscar en:                                   | 🖄 Mis document                                                                                                    | os                                                                         |                                                                 | •                                         | 🗈 💣 🎹                                             | •                            |                                                                                        |
| Historial<br>Escritorio<br>Mis documentos<br>ZoLaRiS | demo.mpp<br>CARTADEACAD<br>Configuración o<br>Fagz of Devyar<br>Tutorial de Red<br>internado.doc<br>Typz of Devian<br>THE_MARCO.to<br>usuario_admisio<br>444.acp<br>hpothb07.tif | EMICA.doc<br>le un completo<br>n.doc<br>es LAN.doc<br>.doc<br>.t<br>on.txt | servidor de corr<br>Seleccione el<br>Abrir, puede (<br>Cancelar | reo seguro (<br>archivo y l<br>Cancelar h | con Postfix y C<br>luego hacer (<br>aciendo click | yrus.doc<br>Click en<br>: en | rec<br>Esp<br>Fot<br>Fot<br>LAI<br>LAI<br>LIAI<br>LIAI<br>LIAI<br>LIAI<br>LIAI<br>Sisi |
|                                                      | archivo:                                                                                                    | Tutorial de R                                                              | edes LAN.doc                                                    |                                           | •                                                 | A                            | brir                                                                                   |
| Mis sitios de red                                    | Tipo de arc <u>h</u> ivos:                                                                                                    | Todos los ar                                                               | chivos                                                          |                                           | •                                                 | Can                          | celar                                                                                  |

Luego de seleccionar el archivo y hacer click en Abrir deberá mostrarse una ventana similar a:

| REGISTRO DE ARCHIVOS - COMUNICACION DE DATOS<br>Ingenieria de Sistemas e Informatica - IX Ciclo)<br>(Ingenieria de Sistemas e Informatica - IX Ciclo - Semestre 2007-I )                                                                                            |                                       |  |  |  |  |
|----------------------------------------------------------------------------------------------------|---------------------------------------|--|--|--|--|
| SANCHEZ ALMEYDA CARLOS , a travéz del formulario que se muestra puede realizar el<br>registro de archivos de interes relacionados al Curso de Comunicacion de datos del IX Ciclo<br>de la Escuela de Ingenieria de Sistemas e Informatica para este semestre 2007-l |                                       |  |  |  |  |
| Descripción del Archivo                                                                                                    |                                       |  |  |  |  |
| Archivo                                                                                                    |                                       |  |  |  |  |
| C:\Documents and Settings\xtrohn\Mis docume<br>Registrar Archivo Limpiar valores                                                                                                    | ntos\Tutorial de Rede <u>Examinar</u> |  |  |  |  |
|                                                                                                    |                                       |  |  |  |  |
| Archivos Publicados                                                                                                    | Comunicacion de datos                 |  |  |  |  |

Aquí solo hacer click en Registrar archivo y se mostrara la lista de archivos publicados para este curso, se visualizara algo similar a:

| ARCHIVOS - COMUNICACION DE DATOS<br>(Ingenieria de Sistemas e Informatica - IX Ciclo - Semestre 2007-I ) |                     |                                                              |          |                     |
|----------------------------------------------------------------------------------------------------|---------------------|--------------------------------------------------------------|----------|---------------------|
| Reg                                                                                                    | gistros encontrados | 2                                                            |          | Pagina 1 de 1       |
| N°.                                                                                                    | FECHA               | DESCRIPCION                                                  | NDD      | ARCHIVO             |
| 1                                                                                                    | 16/05/2007 14:35:11 | Manual de uso de los protocolos de red 0 0,42 Mb             |          | 0,42 Mb             |
| 2                                                                                                    | 16/05/2007 12:59:17 | Tutorial de Redes LAN basado en el modelo OSI                | 0        | 0,13 Mb             |
|                                                                                                    |                     | NDD=N° de Descarg<br>Registrar Archivo Comunicacion de datos | jas real | lizadas al archivo. |

### Como modificar y/o eliminar algún archivo registrado

Si desea modificar la descripción y/o eliminar el archivo solo debe hacer click sobre la descripción del archivo y se mostrara una ventana similar a la siguiente:

| ARCHIVOS - COMUNICACION DE DATOS<br>(Ingenieria de Sistemas e Informatica - IX Ciclo - Semestre 2007-I )                                                                                                    |  |  |
|----------------------------------------------------------------------------------------------------|--|--|
| SANCHEZ ALMEYDA CARLOS , a travéz del formulario puede realizar la actualización de la<br>información de los archivos de interes relacionados al curso de Comunicacion de datos del IX<br>Ciclo de la escuela de Ingenieria de Sistemas e Informatica para este semestre 2007-I |  |  |
| Archivo Tutorial de Redes LAN.doc (0,13 Mb) Publicado el 16/05/2007 12:59:17                                                                                                    |  |  |
| Descripción de Archivo                                                                                                    |  |  |
| Tutorial de Redes LAN basado en el modelo OSI y su influencia<br>en la economia nacional                                                                                                    |  |  |
|                                                                                                    |  |  |
|                                                                                                    |  |  |
| Actualizar Archivo Limpiar valores                                                                                                    |  |  |
|                                                                                                    |  |  |
|                                                                                                    |  |  |
| Eliminar Archivo Lista de Archivos Comunicación de datos                                                                                                    |  |  |

### 3.1.2.2 Direcciones Web

Permita realizar el registro de direcciones Web de interés para el curso.Al hacer click en esta opción se le mostrara una ventana similar a:

| DIRECIONES WEB DE COMUNICACION DE DATOS<br>(Ingenieria de Sistemas e Informatica - IX Ciclo - Semestre 2007-I )                                                                                                  |  |  |
|----------------------------------------------------------------------------------------------------|--|--|
| SANCHEZ ALMEYDA CARLOS , no registra direciones web de interes relacionados al curso de<br>Comunicacion de datos del IX Ciclo de la escuela de Ingenieria de Sistemas e Informatica para<br>este Semestre 2007-I |  |  |
| Registrar Dirección Web Comunicacion de datos                                                                                                    |  |  |

Al hacer click en Registrar Dirección Web se mostrar una ventana similar a:

| DIRECIONES WEB - COMUNICACION DE DATOS<br>(Ingenieria de Sistemas e Informatica - IX Ciclo - Semestre 2007-I )                                                                                                    |  |  |
|----------------------------------------------------------------------------------------------------|--|--|
| SANCHEZ ALMEYDA CARLOS, a travéz del formulario que se muestra puede realizar el<br>registro de direciones web de interes relacionados al curso de Comunicacion de datos del IX<br>Ciclo de la escuela de Ingenieria de Sistemas e Informatica para este semestre 2007-l<br>Direccion Web |  |  |
| http://www.hispasec.com Ingrese direccion web en el formato http://www.pagina.com                                                                                                    |  |  |
| Descripcion                                                                                                    |  |  |
| Sitio de seguridad y boletines de seguridad                                                                                                    |  |  |
| Aqui va una breve dirección de la nagina web                                                                                                    |  |  |
|                                                                                                    |  |  |
| Registrar Dirección Web Limpiar valores                                                                                                    |  |  |
| Direcciones Web Comunicacion de datos                                                                                                    |  |  |

Luego de hacer click en Registrar Dirección Web se mostrar el listado de las direcciones registradas.

| DIRECIONES WEB - COMUNICACION DE DATOS<br>(Ingenieria de Sistemas e Informatica - IX Ciclo - Semestre 2007-I) |                            |                                             |                                                                          |
|----------------------------------------------------------------------------------------------------|----------------------------|---------------------------------------------|--------------------------------------------------------------------------|
| Regi                                                                                                    | stros encontrados <b>1</b> |                                             | Pagina 1 de 1                                                            |
| N"                                                                                                    | DIRECCION WEB              | DESCRIPCION                                 | EDITAR NDA                                                               |
| 1                                                                                                    | http://www.hispasec.com    | sitio de seguridad y boletines de seguridad | o 🖏                                                                      |
|                                                                                                    |                            | NDA=N° de Accesos a                         | Click para editar<br>informacion de<br>direccion web<br>la dirección web |
|                                                                                                    | Registrar Dire             | ección Web Comunicacion de datos            |                                                                          |

### Como modificar y/o eliminar alguna dirección Web

Si desea modificar la descripción y/o eliminar alguna dirección Web solo debe hacer click sobre el icono

y se mostrara una ventana similar a la siguiente donde podrá modificar y/o eliminar la dirección Web.

| DIRECIONES WEB - COMUNICACION DE DATOS<br>(Ingenieria de Sistemas e Informatica - IX Ciclo - Semestre 2007-I)                                                                                                    |  |  |
|----------------------------------------------------------------------------------------------------|--|--|
| SANCHEZ ALMEYDA CARLOS , a travéz del formulario puede realizar la actualizacion de la<br>información de direciones web de interes relacionados al Curso de Comunicacion de datos del IX<br>Ciclo de la escuela de Ingenieria de Sistemas e Informatica para este semestre 2007-l                                                                                                    |  |  |
| Direccion Web                                                                                                    |  |  |
| http://www.hispasec.com Aqui modifique direccion web                                                                                                    |  |  |
| Descripción                                                                                                    |  |  |
| Aqui agregue y/o modifique la descripción de la dirección web                                                                                                    |  |  |
| Actualizar Dirección Web Limpiar valores                                                                                                    |  |  |
| X     Image: Comparison of the section of the section o |  |  |

### 3.1.2.3 Objetivos del Curso

Permite realizar el registro de los objetivos planteados para el curso, al ingresar a esta opción si aun no ha registrado nada se mostrara una ventana similar a la siguiente:

| OBJETIVOS DE COMUNICACION DE DATOS<br>(Ingenieria de Sistemas e Informatica - IX Ciclo - Semestre 2007-I)              |                                                                                                    |  |  |
|----------------------------------------------------------------------------------------------------|----------------------------------------------------------------------------------------------------|--|--|
| SANCHEZ ALMEYDA CARLOS , no registra in<br>COMUNICACION DE DATOS del IX Ciclo de la<br>Informatica del Semestre 2007-I | nformación referida a los objetivos del curso de<br>I Escuela Académica de Ingenieria de Sistemas e |  |  |
| Actualizar Objetivos                                                                                                   | Gestión de Comunicacion de datos                                                                    |  |  |

Luego de hacer click en Actualizar Objetivos se mostrara algo similar a:

### OBJETIVOS DE CURSO - COMUNICACION DE DATOS (Ingenieria de Sistemas e Informatica - IX Ciclo - Semestre 2007-I)

SANCHEZ ALMEYDA CARLOS, a travez de este formulario puede realizar el registro y/o actualización de los objetivos planteados para el curso de Comunicacion de datos del IX Ciclo de la Escuela Academica de Ingenieria de Sistemas e Informatica para este semestre 2007-I.

| B I U ↔ E = = = = - Styles Format Font family Font size                                                                                                    |
|----------------------------------------------------------------------------------------------------|
| 🔏 🗈 🖺     🗄 🚝   🚎 🚝   🦻 💌   📟 👾 🗳 💆 💆 🛷 🛞 💷   🗟   🗛 - 💇 -                                                                                                    |
| 🗹   📰 🗉   🗄 🛼 🔤   🦬 🖓 🖞   🖼 🔛   — 🖉 🛄   🗙 🗙   Ω                                                                                                    |
| Aqui ingrese los objetivos planteados para el Curso, puede hacer el uso de las barras de<br>herramientas para dar un mejor formato al texto que se va a presentar, luego de ingresar los<br>objetivos debe de hacer click en Actualizar objetivos |
|                                                                                                    |
|                                                                                                    |
|                                                                                                    |
|                                                                                                    |
|                                                                                                    |
|                                                                                                    |
| Path:                                                                                                    |
| Actualizar Objetivos Limpiar Valores                                                                                                    |

Hacer click en Actualizar Objetivos y se mostrar algo similar a:

| OBJETIVOS DE COMUNICACION DE DATOS<br>(Ingenieria de Sistemas e Informatica - IX Ciclo - Semestre 2007-I )                                                                               |  |  |
|----------------------------------------------------------------------------------------------------|--|--|
| SANCHEZ ALMEYDA CARLOS , estos son los objetivos del curso de COMUNICACION DE DATOS del IX<br>Ciclo de la Escuela Académica de Ingenieria de Sistemas e Informatica del Sesmestre 2007-I |  |  |
| OBJETIVOS PRINCIPALES                                                                                                    |  |  |
| <ul> <li>Conocer la topologia de una red en los ambientes locales</li> <li>Elaborar perfiles de estudio preliminar</li> </ul>                                                            |  |  |
| OBJETIVOS ESPECIFICOS                                                                                                    |  |  |
| <ul> <li>Realizar el analisis de una LAN</li> <li>Diseñar sistemas de cableado estructurado</li> </ul>                                                                                   |  |  |
|                                                                                                    |  |  |
| Actualizar Objetivos Gestión de Comunicacion de datos                                                                                                    |  |  |

#### Como modificar los objetivos del Curso

Para poder agregar y/o modificar los objetivos del curso solo tiene que hacer click en Actualizar Objetivos y se mostrara una ventana similar a:

SANCHEZ ALMEYDA CARLOS, a travez de este formulario puede realizar el registro y/o actualización de los objetivos planteados para el curso de Comunicacion de datos del IX Ciclo de la Escuela Academica de Ingenieria de Sistemas e Informatica para este semestre 2007-L.

| B I U ↔   E = = =   - Styles - • Paragraph • Font family - • Font size - •                                                                          |
|----------------------------------------------------------------------------------------------------|
| Ϫ 🗈 🕰    🗄 🚝   🛱 津   🍠 (♥   ∞ 👾 🕹 💆 🛷 🞯 🚥   🕰   🚣 • 👱 •                                                                                             |
| 🗹   🚍 🗉   🖅 🎭   🦌 🕂 🖞   🖼 📰   — 📿 🛄   🗙 🗙 '   $\Omega$                                                                                              |
| OBJETIVOS PRINCIPALES                                                                                                    |
| <ul> <li>◆ Conocer la topologia de una red en los ambientes locales</li> <li>◆ Elaborar perfiles de estudio preliminar</li> </ul>                   |
| OBJETIVOS ESPECIFICOS                                                                                                    |
| <ul> <li>Realizar el analisis de una LAN</li> <li>Diseñar sistemas de cableado estructurado</li> <li>Agregar mas objetivos para el curso</li> </ul> |
|                                                                                                    |
| Path: p                                                                                                    |
| Actualizar Objetivos Limpiar Valores                                                                                                    |

#### 3.1.2.4 Información del Curso

Permite realizar el registro de información general del curso, al seleccionar esta opción se mostrara una ventana similar a la siguiente:

SANCHEZ ALMEYDA CARLOS, a travez de este formulario puede realizar el registro y/o actualización de información general referido al curso de Comunicacion de datos del IX Ciclo de la Escuela Academica de Ingenieria de Sistemas e Informatica para este semestre 2007-1.

| B I U ↔   三 三 🗐   - Styles - 🔹 Paragraph 🔹 - Font family 💽 - Font size 💌          |
|-----------------------------------------------------------------------------------|
| 🔏 🗈 🖺    🗄 🚝   🛱 🚝   🍠 💌   📨 👾 🕹 💆 🍼 🎯 🚥   🗟   🗛 - 👱 -                            |
| 🜃   📰 🗉   🖅 🛼 🔿   🦬 📲 🖤   🖼 🛅   — 📿 🛄   🗙 🗙 '   Ω                                 |
| Este curso esta orientado al conocimiento de las redes de datos dentro de una LAN |
| herramientas similar al Word                                                      |
| Luego de agregar la informacion haga click en Actualizar<br>Información           |
|                                                                                   |
| Path: p                                                                           |
| Actualizar Informacion Limpiar Valores                                            |

Luego de hacer click en Actualizar Información se mostrara una ventana similar a:

SANCHEZ ALMEYDA CARLOS, esta es la información general del curso de COMUNICACION DE DATOS del IX Ciclo de la Escuela Académica de Ingenieria de Sistemas e Informatica del Semestre 2007-I

Este curso esta orientado al conocimiento de las redes de datos dentro de una LAN

Agregar aqui la informacion general del curso, puede formatear el texto con la barra de herramientas similar al Word

Actualizar Información

Gestión de Comunicacion de datos

Si desea agregar y/o modificar la información general del curso solo haga click en Actualizar Información , es similar a la actualización de los objetivos del Curso.

#### 3.1.2.5 Avisos Informativos

Permite realizar la publicación de avisos informativos de interés para los alumnos del curso, como puede ser postergación de examen, presentación de trabajos para determinada fecha, etc. Al hacer click en esta opción sé mostrar una ventana similar a la siguiente:

| AVISOS INFORMATIVOS - COMUNICACION DE DATOS<br>(Ingenieria de Sistemas e Informatica - IX Ciclo - Semestre 2007-I ) |                                                                                                    |  |
|----------------------------------------------------------------------------------------------------|----------------------------------------------------------------------------------------------------|--|
| SANCHEZ ALMEYDA CARLOS , no regist<br>datos del IX Ciclo de la escuela de Ingeni                                    | tra avisos informativos para el curso de Comunicacion de<br>ieria de Sistemas e Informatica para este semestre 2007-l |  |
| Registrar Aviso<br>Click para registrar un aviso<br>informativo                                                     | Comunicacion de datos                                                                                                 |  |

La hacer click en Registrar Aviso sé mostrar la ventana siguiente:

#### Titulo de Mensaje

| Suspensin de Clases por viaje de capacitacion Aqui titulo del mensaje informativo                                                                        |
|----------------------------------------------------------------------------------------------------|
| B I U ABC   ≣ ≣ ≣   - Styles - ▼ - Format - ▼ - Font family - ▼ - Font size - ▼                                                                          |
| 🔏 🗈    🗄 🚍   🛱 🛱   🤊 (°   👓 👾 🗳 💆 🝼 🎯 💷   🗟   🗛 - 💇 -                                                                                                    |
| 🗹   🔤 🗉   🚰 🛼 🚽   🦏 🖓 🖞   🖼 💷   — 🖉 🛄   × 🛛 ײ   Ω                                                                                                    |
| Se les comunica que por motivos de viaje de capacitacion a la ciudad de Lima no se realizara<br>clases entre los dias 22 al 26 de Julio del presente año |
| Aqui ingresar el contenido del aviso informativo                                                                                                    |
|                                                                                                    |
|                                                                                                    |
|                                                                                                    |
| Path:                                                                                                    |
| ☑ Publicar Aviso para todos los cursos que dicto en este Semestre 2007-I                                                                                 |
| Registrar Aviso Limpiar Valores                                                                                                    |

Como se indica en la figura anterior registrar la información necesaria del aviso y opcionalmente puede activar el check Publicar Aviso para todos los cursos que dicto en este Semestre 2007-1, con lo cual este aviso se publicara en todos los cursos que tiene registrado para el semestre lectivo. Luego de registrar el aviso sé mostrar una ventana similar a:

### AVISOS INFORMATIVOS - COMUNICACION DE DATOS (Ingenieria de Sistemas e Informatica - IX Ciclo - Semestre 2007-I)

| Regist                | tros encontrados <b>1</b>                         |                                             |                                          |                     | Pagina 1 de 1                           |             |
|-----------------------|---------------------------------------------------|---------------------------------------------|------------------------------------------|---------------------|-----------------------------------------|-------------|
| 1. 1                  | 6/05/2007 16:35:12 S                              | uspensin de Clases po                       | viaje de capacitacion                    |                     | X 📎                                     |             |
| Se les (<br>al 26 de  | comunica que por moti<br>e Julio del presente año | vos de viaje de capacitacio<br>)            | n a la ciudad de Lima no                 | se realizara (      | clases entre los dias 22                |             |
|                       |                                                   |                                             |                                          |                     |                                         |             |
|                       |                                                   |                                             |                                          |                     |                                         |             |
|                       |                                                   | Registrar Aviso                             | Comunicacion de da                       | atos                |                                         |             |
| Como mo               | odificar y/o elimin                               | ar algún aviso inforr                       | nativo                                   | _                   |                                         |             |
| Si desea<br>similar a | modificar algún a<br>la siguiente do              | viso solo debe hacer<br>nde podrá modificar | click sobre el icon<br>y/o eliminar el c | o ể se<br>contenido | mostrara una vent<br>del aviso informat | ana<br>ivo. |

Si desea eliminar el aviso hacer click en el icono X

#### Titulo de Mensaje

| Suspensin de Clases por viaje de capacitacion                                                                                                    |
|----------------------------------------------------------------------------------------------------|
| B I U AB€   ≣ ≣ ≣   Styles ▼ Paragraph ▼ Font family ▼ Font size ▼                                                                                       |
| 🔏 🗈    🗄 🖽   🚎 🚎   🍠 🍽   📟 👾 🗳 💆 🖉 🞯 💷   🗟   🗛 - 👱 -                                                                                                    |
| 🗹   🚍 📰   🖅 🛼 🔿   🦌 🖓 🌿   🖼 🔛   — 🖉 🛄   🗙 🗙 '   $\Omega$                                                                                                 |
| Se les comunica que por motivos de viaje de capacitacion a la ciudad de Lima no se realizara<br>clases entre los dias 22 al 26 de Julio del presente año |
| Se les comunica que por motivos de viaje de capacitacion a la ciudad de Lima no se realizara<br>clases entre los dias 22 al 26 de Julio del presente año |
| Aqui agregue y/o modifique el contenido del aviso informativo, luego haga click en<br>Actualizar Aviso                                                   |
|                                                                                                    |
|                                                                                                    |
|                                                                                                    |
|                                                                                                    |
| Path: p                                                                                                    |
| Aviso enviado solo a alumnos de Comunicacion de datos                                                                                                    |
| Aviso enviado via correo electronico a para todos los usuarios de la Lista de Interes de Comunicacion de datos                                           |

Actualizar Aviso Limpiar Valores

### 3.1.2.6 Usuarios Registrados

Lista de los usuarios que se han registrado en el foro del curso, es decir los alumnos que hayan iniciado sesión y hayan registrado alguna pregunta y/o respuesta en el foro del curso. En caso de no existir ningún usuario registrado no se mostrara nada y si existen usuarios registrados se mostrara un listado similar a:

#### USUARIOS REGISTRADOS EN COMUNICACION DE DATOS (Ingenieria de Sistemas e Informatica - IX Ciclo - Semestre 2007-I)

| Reg | legistros encontrados 1 Pagina 1 de 1 |                                        |                                      |          |         |  |
|-----|---------------------------------------|----------------------------------------|--------------------------------------|----------|---------|--|
| N°. | FECHA                                 | USUARIO                                | ESCUELA                              | NDP      | NDR     |  |
| 1   | 16/05/2007 16:43:51                   | ROMAN TORRES ROGER MARTIN              | INGENIERIA DE SISTEMAS               | 1        | 0       |  |
|     |                                       |                                        |                                      |          |         |  |
|     |                                       |                                        |                                      |          |         |  |
|     | NDP=N° de P                           | reguntas planteadas, NDR=N° de respue: | stas registradas, Activo=Indica esta | ado de L | Jsuario |  |
|     |                                       |                                        |                                      |          |         |  |
|     | COMUNICACION DE DATOS                 |                                        |                                      |          |         |  |

#### 3.1.2.7 Foros de Discusión

Ingreso al foro del curso donde puede intercambiar ideas con los usuarios suscritos al curso, al ingresar a esta opción sé mostrar una ventana similar a la siguiente si es que no hubiera ninguna pregunta registrada en el foro para el curso seleccionado.

### PREGUNTAS DE FORO DE METODOS Y TECNICAS DE ESTUDIO UNIVERSITARIO (Educacion Secundaria - Idiomas - I Ciclo - Semestre 2007-I)

SANCHEZ ALMEYDA CARLOS, no registra preguntas planteadas en el Foro del Curso de Metodos y tecnicas de estudio universitario del I Ciclo de la Escuela de Educacion Secundaria - Idiomas para este Semestre 2007-I

Registrar Pregunta para Foro Click para registrar Pregunta en Foro

Metodos y tecnicas de estudio universitario

Al hacer click en Registrar Pregunta para Foro sé mostrar una ventana similar a la siguiente, donde deberá ingresar los valores que se les pide en este caso titulo y contenido de la pregunta.

SANCHEZ ALMEYDA CARLOS, a travéz del formulario puede realizar el registro de preguntas de de interes relacionadas al Curso de Metodos y tecnicas de estudio universitario del I Ciclo de la escuela de Educacion Secundaria - Idiomas para este semestre 2007-I

Titulo de Pregunta

| Que es Bluebooth Aqui Ingrese titulo de la pregunta                                                                                                    |
|----------------------------------------------------------------------------------------------------|
| Detalle de Pregunta                                                                                                    |
| En que consiste la tecnologia Bluebooth y cuales son sus usos<br>mas principales<br><mark>Aqui ingrese el contenido de la pregunta y luego Click en Registrar Pregunta</mark> |
| Registrar Pregunta Limpiar valores                                                                                                    |

Preguntas de Foro

Metodos y tecnicas de estudio universitario

Al hacer click en Registrar Pregunta sé mostrar una ventana similar a:

|    | FORO DE COMUNICACION DE DATOS<br>(Ingenieria de Sistemas e Informatica - IX Ciclo - Semestre 2007-I) |                             |               |  |  |
|----|----------------------------------------------------------------------------------------------------|-----------------------------|---------------|--|--|
| Re | egistros encontrados                                                                                 | 1                           | Pagina 1 de 1 |  |  |
| N  | • FECHA                                                                                              | PREGUNTA                    | EDITAR NL NR  |  |  |
| 1  | 16/05/2007 18:34:32                                                                                  | que es tecnologia bluebooth | 💰 O O         |  |  |
|    | Click para responder a la pregunta click para editar pregunta                                        |                             |               |  |  |
|    | NL=Nº de Lecturas, NR= Nº de Respuestas                                                              |                             |               |  |  |
|    | Click para registrar otra pregunta                                                                   |                             |               |  |  |

Conforme indica las leyendas en texto rojo proceda de esa manera si desea responder a la pregunta, editar el contenido de esta o registrar otra pregunta.

### Como modificar y/o eliminar alguna pregunta del foro

Si desea modificar y/o eliminar el contenido de alguna pregunta solo debe hacer click sobre el icono

🥙 y se mostrara una ventana similar a la siguiente :

| Titulo de Pregunta                                                 |                                                          |                                                                                            |
|--------------------------------------------------------------------|----------------------------------------------------------|--------------------------------------------------------------------------------------------|
| que es tecnologia blue                                             | booth Aqui puede                                         | modificar titulo de pregunta                                                               |
| Detalle de Pregunta                                                |                                                          |                                                                                            |
| en que consiste l<br>principales en lo<br>Aqui agrega y/o modifica | a tecnologia b<br>s medios emerg<br>contenido de la preg | luebooth y cuales son sus usos<br>entes<br>gunta, luego hacer click en Actualizar Pregunta |
| Actualizar Pregunta                                                | Limpiar valores                                          |                                                                                            |
| X                                                                  |                                                          | □<br>□                                                                                     |
| Eliminar Pregunta                                                  | Preguntas                                                | Comunicacion de datos                                                                      |
| Click aqui si desea<br>eliminar la pregunta                        |                                                          |                                                                                            |

Si desea eliminar la pregunta hacer click en el icono X tal como indica la figura anterior.

### Como responder a una pregunta planteada en el Foro del Curso

Para poder ver y/o responder alguna pregunta del foro solo haga click en el titulo de la pregunta y se mostrara una ventana similar a la siguiente:

| FORO - COMUNICACION DE DATOS<br>(Ingenieria de Sistemas e Informatica - IX Ciclo - Semestre 2007-I )                                                 |                                        |  |  |  |
|----------------------------------------------------------------------------------------------------|----------------------------------------|--|--|--|
| Autor                                                                                                    | SANCHEZ ALMEYDA CARLOS                 |  |  |  |
| Fecha                                                                                                    | ha 16/05/2007 18:34:32 desde localhost |  |  |  |
| Pregunta <b>que es tecnologia bluebooth</b><br>en que consiste la tecnologia bluebooth y cuales son sus usos principales en los medios<br>emergentes |                                        |  |  |  |
| Responder Pregunta       Lista de Preguntas       Comunicacion de datos         Click para responder       Click para regresar a Lista de Preguntas  |                                        |  |  |  |

Al hacer click en Responder pregunta sé mostrar una ventana similar a:

#### FORO - COMUNICACION DE DATOS (Ingenieria de Sistemas e Informatica - IX Ciclo - Semestre 2007-I )

| Autor               | CSANCHEZ                                                                                |
|---------------------|-----------------------------------------------------------------------------------------|
| Fecha               | 16/05/2007 18:34:32 desde localhost                                                     |
| Pregunta            | que es tecnologia bluebooth                                                             |
|                     | en que consiste la tecnologia bluebooth y cuales son sus usos principales en los medios |
|                     | emergentes                                                                              |
| Respuesta           |                                                                                         |
| B <i>I</i> <u>U</u> | ABC   🚍 🚍 🗮   Styles 💽 Format 💽 Font family 💽 Font size 💌                               |
| X 🗈 🖺               | 🗄 詿  蕁 葎  🤊 蚀   📟 🌺 🕹 💆 🥑 💷   🗟   🗛 • 👱 •                                               |
| 🛃   📰 📖             | j = 4 →   뉴 류 및   圖 圖   — ② 圖   ×₂ ײ   Ω                                                |
| Registre            | aqui la respuesta a la pregunta planteada , luego hacer click en Registrar Respuesta    |
| Path:               |                                                                                         |
| Degistrer           |                                                                                         |
| Registrari          | TespuestaLimpiat valures                                                                |

En la ventana interior ingresar la respuesta y luego hacer click en Registrar Respuesta y se mostrara una ventana similar a:

#### FORO - COMUNICACION DE DATOS (Ingenieria de Sistemas e Informatica - IX Ciclo - Semestre 2007-I)

| Aut | tor                                                                                                   | SANCHEZ ALMEYDA C                                 | ARLOS                                                |                                                         |                |
|-----|----------------------------------------------------------------------------------------------------|---------------------------------------------------|------------------------------------------------------|---------------------------------------------------------|----------------|
| Ear | aha                                                                                                   |                                                   |                                                      |                                                         |                |
| Fei | una                                                                                                   | 16/05/2007 18.34.32 0                             | esde localhost                                       |                                                         |                |
| Pre | egunta                                                                                                | ) que es tecnologia b                             | luebooth                                             |                                                         |                |
|     | en que consiste la tecnologia bluebooth y cuales son sus usos principales en los medios<br>emergentes |                                                   |                                                      |                                                         | en los medios  |
| K   | ا «                                                                                                   | Responder Pregunta                                | Lista de Preguntas                                   | Comunica                                                | acion de datos |
|     |                                                                                                    |                                                   |                                                      |                                                         |                |
| Re  | spues                                                                                                 | itas registradas: 2                               |                                                      |                                                         | Pagina 1 de 1  |
| 1   | Escrif                                                                                                | to por <mark>ROMAN TORRES RO</mark>               | OGER MARTIN a las 16/05                              | /2007 18:56:19 desde localhost                          | 🛛 😤 🗙          |
|     | es ur                                                                                                 | na tecnologia emergente                           | e que es usado masivar                               | nnete en telefonia movil                                |                |
|     |                                                                                                    |                                                   |                                                      |                                                         |                |
| 2   | Escrif                                                                                                | to por <mark>SANCHEZ ALMEYD</mark>                | A CARLOS a las 16/05/20                              | 007 18:51:29 desde localhost                            | 🛛 🖉 🗙          |
|     | esta<br>, su ι                                                                                        | tecnologia permite reali<br>Iso comun son en medi | zar la transmision de da<br>os masivos y servicios d | tos de manera inalambrica en er<br>e comunicacion movil | ntornos cortos |
|     |                                                                                                    |                                                   |                                                      |                                                         |                |

| Lista de Preguntas | Comunicacion de datos |
|--------------------|-----------------------|
|                    |                       |

Como puede observar en la ventana anterior se listan las respuestas registradas para la pregunta y quien las realizo, cabe indicar que para registrar preguntas y/o respuestas los alumnos deberan iniciar sesion con lo cual se asegura la identidad de los que interactuan con el foro, es decir el posteo no es de forma anonima. Cabe indicar que la cuenta de usuario de los alumnos es la misma que usan ellos en el servicio de Internet.

Como puede ver como docente tiene la facultad de eliminar las respuestas que estime conveniente

haciendo click en el icono X

### 3.1.2.8 Asignar Contraseña de Acceso

Permite establecer una restricción de acceso a la información publicada para el curso, es decir usted puede asignar una contraseña de acceso de tal forma que solo los que conozcan esta clave puedan acceder a la información que usted registra para el curso.

Al hacer click en esta opción sé mostrar una ventana similar a:

### CONTROL DE ACCESO - COMUNICACION DE DATOS (Ingenieria de Sistemas e Informatica - IX Ciclo - Semestre 2007-I)

SANCHEZ ALMEYDA CARLOS, a travéz del formulario que se muestra puede registrar una contraseña de acceso al Curso de Comunicacion de datos del IX Ciclo de la escuela de Ingenieria de Sistemas e Informatica para este semestre 2007-I de tal forma que los alumnos interesados en acceder a los recursos que Usted publica deberan de ingresar esta contraseña.

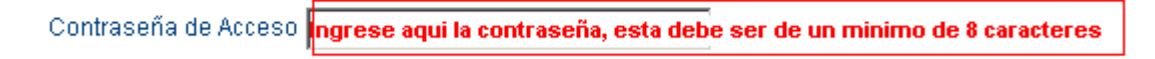

Restringir Acceso Limpiar valores

Comunicacion de datos

Luego de ingresas la contraseña deberá de hacer click en Restringir Acceso luego del cual sé mostrara una ventana similar a:

### ADMINISTRACION DE CURSO - COMUNICACION DE DATOS (Ingenieria de Sistemas e Informatica - IX Ciclo - Semestre 2007-I)

SANCHEZ ALMEYDA CARLOS, a travéz de las opciones siguientes usted puede agregar toda la información relacionada al curso de Comunicacion de datos del IX Ciclo de la Escuela de Ingenieria de Sistemas e Informatica dictado el Semestre 2007-I Tu identificador de sesión es 485293053.

#### Materiales

#### Organización

Archivos (16/05/2007 18:30:07) Direcciones Web (16/05/2007 18:30:25)

# Objetivos del Curso (16/05/2007 18:30:53)

Información del Curso (16/05/2007 18:31:08)

#### Comunicación

Avisos Informativos (16/05/2007 18:31:43) Usuarios registrados (16/05/2007 18:56:19) Foro de discusión (16/05/2007 19:02:34)

### Administración

Quitar Contraseña de Curso Visualizar Curso Poner Curso fuera de linea

Unidad de Tecnologías de Información - Manual de Uso de Aplicación Sala de Docentes - 20

Como se muestra en la ventana anterior una ves que se ha asignado la contraseña se mostrara la opción de Quitar Contraseña del Curso haciendo de esta manera de acceso publico la informacion del curso.

Cabe indicar cuando accede a la lista de sus cursos registrados los cursos que tienen una contraseña de acceso se muestran con un símbolo de candado en la parte izquierda tal como se muestra en la figura siguiente:

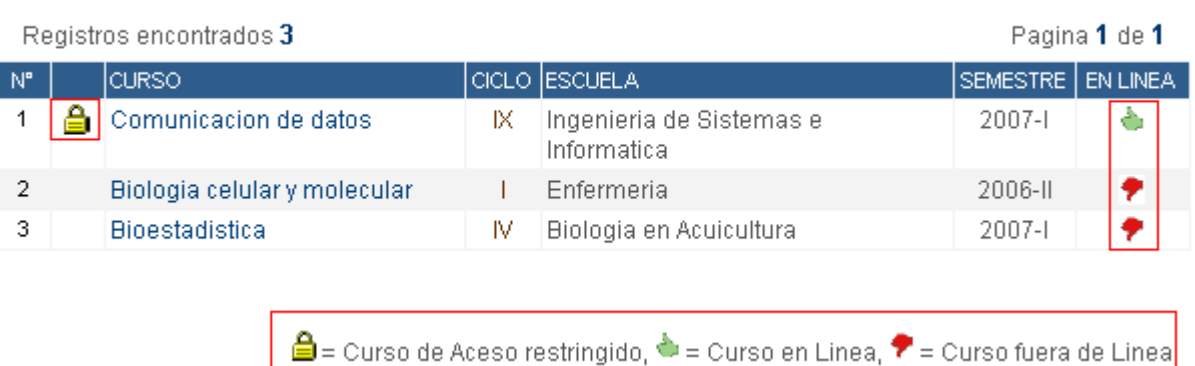

### MIS CURSOS REGISTRADOS

#### Como quitar contraseña de acceso al curso

Si desea quitar la contraseña de acceso solo basta hacer click en Quitar contraseña de Curso y automáticamente se quitara la restricción de acceso al curso.

#### 3.1.2.9 Visualizar Curso

Permite visualizar en una nueva ventana la forma como los usuarios alumnos e interesados en general verán la toda la información que ha registrado para el curso. Se mostrara una ventana similar a:

### CURSO DE COMUNICACION DE DATOS Dictado por SANCHEZ ALMEYDA CARLOS (Ingenieria de Sistemas e Informatica - IX Ciclo - Semestre 2007-I)

Estas opciones le permiten acceder a toda la información relacionada al curso de COMUNICACION DE DATOS del IX Ciclo de la Escuela de Ingenieria de Sistemas e Informatica dictado por el docente SANCHEZ ALMEYDA CARLOS para el Semestre 2007-I

### Materiales

Archivos (16/05/2007 18:30:07)

Direcciones Web (16/05/2007 18:30:25)

#### Comunicación

Avisos Informativos (16/05/2007 18:31:43)

Foro (16/05/2007 19:02:34)

### Organización

Objetivos (16/05/2007 18:30:53)

Información General (16/05/2007 18:31:08)

Regresar a Lista de Cursos Cerrar Sesión

Como puede observar sé por cada grupo de información se muestra la fecha de la ultima actualización que realizo.

### 3.1.2.10 Poner Curso fuera de línea

Permite poner el curso fuera de línea para que no sea visualizado desde la Web, es decir si por algún motivo y/o circunstancia quiere que el curso no sea accesible desde la Web solo debe hacer click en esta opción. En el caso de que estuviera fuera de línea sé mostrar la opción **Poner en línea**, es decir es como un botón ON/OFF, es decir activa y desactiva.

#### 3.1.3 Buscar Cursos

Buscar los cursos que registro en esta aplicación Sala de Docentes, al ingresar a esta opción sé mostrar una ventana similar a:

### BUSQUEDA DE CURSOS

A traves de este formulario puede realizar la búsqueda de los cursos que se estan registrados en Sala de Docentes, para ello solo basta que ingrese parte del nombre del curso y efectuar la consulta. Tambien puede realizar la búsqueda por docentes desde Aqui.

| Curso | comunicacion      | Ingrese aqui el nombre del curso a buscar |  |  |
|-------|-------------------|-------------------------------------------|--|--|
|       | Realizar Búsqueda | Limpiar Valores                           |  |  |

Luego de ingresar el nombre del curso haga click en Realizar Búsqueda y sé mostrar el resultado de la búsqueda tal como se muestra a continuación:

### MIS CURSOS REGISTRADOS

| Reg | istros | encontrados 1         |       |                                         | Pag      | ina 1 de 1 |
|-----|--------|-----------------------|-------|-----------------------------------------|----------|------------|
| N°. |        | CURSO                 | CICLO | ESCUELA                                 | SEMESTRE | EN LINEA   |
| 1   | â      | Comunicacion de datos | IX    | Ingenieria de Sistemas e<br>Informatica | 2007-1   |            |
|     |        |                       |       |                                         |          |            |

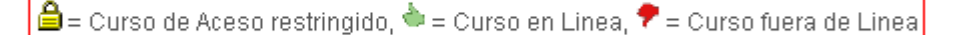

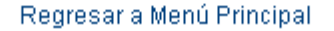

### 3.2 INFORMACION GENERAL

### 3.2.1 Mis Publicaciones

Permite realizar las publicaciones de material educativo en general que usted considera oportuno ser publicado para ser accesible por la comunidad en general. Al ingresar a esta opción se mostrara una ventana similar a:

#### REGISTRO DE PUBLICACIONES

SANCHEZ ALMEYDA CARLOS, no tiene registrado ningún registro publicado, como no existe ningúna publicación registrada, debe de efectuar el registro de sus producciones academicas. En cinco segundos seras redireccionado al formulario de Registro de Publicación.

Registrar Publicación

Regresar a Menu Principal

Cerrar Sesión

Al hacer click en Registrar publicación se mostrara la figura siguiente:

#### REGISTRO DE PUBLICACIONES - SANCHEZ ALMEYDA CARLOS

SANCHEZ ALMEYDA CARLOS, a travéz del formulario que se muestra puede realizar el registro de publicaciones y/o documentos de interes general referido a su producción academica que elabora en su labor diaria como docente, publicaciones tales como proyectos elaborados, informes de investigación, etc, es decir toda documentación que sea trascendente y de interes general para los interesados que accedan a su pagina web dentro de la solución Sala de Docentes.

#### Descripción de la Publicación

| Aqui registre la descripcio | on de la publicacion q | ue va a publicar       |             |
|-----------------------------|------------------------|------------------------|-------------|
|                             |                        |                        |             |
|                             |                        |                        |             |
| L                           |                        |                        |             |
| Haga click en Examinar pa   | ra seleccionar el arcl | hivo que desea publica | ar Examinar |
| Registrar Publicación       | Limpiar valores        |                        |             |

Luego de ingresar la descripción y haber seleccionado el archivo haga click en Registrar publicación, este procedimiento es similar a cuando usted adjunta un archivo al enviar un correo electrónico, luego de efectuar este proceso se mostrara una ventana similar a:

#### MIS PUBLICACIONES

| Reg | istros encontrados  | 1                                                                          |         | Pa       | agina 1 de 1  |
|-----|---------------------|----------------------------------------------------------------------------|---------|----------|---------------|
| N۳  | FECHA               | DESCRIPCION                                                                | NDD     | A        | RCHIVO        |
| 1   | 16/05/2007 19:44:42 | Exposicion realizada en el III Encuentro Internacional<br>DEF-COM en - TXT | 0       |          | 0,00 Mb       |
|     |                     | NDD=N° de Descar                                                           | gas rea | alizadas | s al archivo. |
|     |                     | Registrar Publicación Menú Principal                                       |         |          |               |

### Como modificar y/o eliminar alguna publicación registrada

Si desea modificar la descripción y/o eliminar alguna publicación solo debe hacer click sobre la descripción de la publicación y se mostrara una ventana similar a la siguiente:

#### PUBLICACIONES - SANCHEZ ALMEYDA CARLOS

SANCHEZ ALMEYDA CARLOS, a travéz del formulario puede realizar la actualización de la información de los archivos de interes general publicados por Usted.

| Archivo                 | data_escuela.bt (                             | (0,00 Mb)                    | Publicado el                             | 16/05/2007                        | 19:44:42                      | ]                             |              |
|-------------------------|-----------------------------------------------|------------------------------|------------------------------------------|-----------------------------------|-------------------------------|-------------------------------|--------------|
| Descrip                 | ción de Archivo                               |                              |                                          |                                   |                               |                               |              |
| Expos<br>en la<br>marco | icion realiza<br>ciudad de Ba<br>entre la UNS | da en e<br>rcelona<br>y la P | el III Encu<br>a y Seberna<br>Pontificia | lentro In<br>Iya dentr<br>Univers | ternaci<br>o del c<br>idad de | onal DE<br>onvenio<br>Cambrio | F-COM<br>dge |
|                         |                                               |                              |                                          |                                   |                               |                               |              |
| Actua                   | lizar Publicacion                             | Limpi                        | ar valores                               |                                   |                               |                               |              |
|                         | X                                             | 1 1                          |                                          |                                   | htere of                      |                               |              |
| Ellr                    | ninar Publicación                             | LIST                         | a de Publicació                          | ines                              | Menu                          | i Principal                   |              |

#### 3.2.2 Mi Curriculum

Permite actualizar su curriculum vitae a fin de que todos tengan mayor referencia sobre su perfil profesional y laboral. Al hacer click sobre esta opción se mostrara una ventana similar a:

### **MI CURRICULUM**

SANCHEZ ALMEYDA CARLOS, a travez de este formulario puede realizar el registro de su curriculum vitae el cual servira como referencia para que sus alumnos y/o público en general pueda acceder a la información profesional que usted publique.

| 1  | B / ∐ ↔   ≣ ≣ ≣     Styles 💽                         | 🛛 Paragraph 💽 Font family 💽 Font size 💌                           |
|----|------------------------------------------------------|-------------------------------------------------------------------|
| Х  | 6 🗈 🚨     🗄 🗮   🛱 🖆 🔊 (*   📟 🤅                       | 🖉 🖞 💆 🍼 🛞 нтть 🖻 🕰 - 찬 -                                          |
| 4  | ▋਼ੑੑਗ਼ਗ਼ੑਗ਼ੑੑੑਗ਼ੑੑੑੑੑੑੑੑਗ਼ੑਗ਼ੑੑੑੑੑਗ਼ੑਗ਼ੑੑੑੑੑੑੑਗ਼ੑਗ਼ੑ | $ -2$ $ $ $\mathbf{x}_{2}$ $\mathbf{x}^{2}$ $ $ $\mathbf{\Omega}$ |
|    | Estudios Primarios:                                  |                                                                   |
|    | Colegio Nacional San Pedro                           |                                                                   |
|    | Estudios Secundarios:                                |                                                                   |
|    | Centro Nacional AWACS                                |                                                                   |
|    | Estudios Superiores:<br>Cabo Cþñaveral -             |                                                                   |
| Pa | ath: p                                               |                                                                   |
| Α  | Actualizar Curriculum 📔 Limpiar Valores 📔            |                                                                   |

Ingresar la información necesaria y luego hacer click en Actualizar Curriculum y se mostrara una ventana similar a:

#### MI CURRICULUM VITAE

SANCHEZ ALMEYDA CARLOS , este es el curriculum que usted ha registrado dentro de la solución Sala de Docentes.

| Estudios Primarios:        |                           |
|----------------------------|---------------------------|
| Colegio Nacional San Pedro |                           |
|                            |                           |
| Estudios Secundarios:      |                           |
| Centro Nacional AWACS      |                           |
|                            |                           |
|                            |                           |
| Estudios Superiores:       |                           |
| Cabo Cañaveral -           |                           |
| Actualizar Curriculum      | Regresar a Menú Principal |

#### 3.3 VARIOS

### 3.3.1 Historial de Accesos

Lista todas las acciones que realizo a fin de que tenga una mayor referencia y seguimiento sobre las acciones que realizo, como puede observar en el listado siguiente se indica la operación que realizo, la fecha que la hizo y desde que PC.

#### **HISTORIAL DE ACCESOS**

| Registros encontrados 38 |                     |                           |  | Pagina <b>1</b> de <b>3</b> |  |  |
|--------------------------|---------------------|---------------------------|--|-----------------------------|--|--|
| N°                       | FECHA               | DESCRIPCION               |  | ESTACION                    |  |  |
| 1                        | 16/05/2007 19:55:12 | Actualizar curriculum     |  | localhost                   |  |  |
| 2                        | 16/05/2007 19:49:42 | Edicion de Publicacion    |  | localhost                   |  |  |
| 3                        | 16/05/2007 19:44:42 | Registro de Publicacion   |  | localhost                   |  |  |
| 4                        | 16/05/2007 19:31:29 | Asigna Clave a Curso      |  | localhost                   |  |  |
| 5                        | 16/05/2007 19:31:03 | Asigna Clave a Curso      |  | localhost                   |  |  |
| 6                        | 16/05/2007 19:30:48 | Puso curso en Linea       |  | localhost                   |  |  |
| 7                        | 16/05/2007 19:29:38 | Puso curso fuera de linea |  | localhost                   |  |  |
| 8                        | 16/05/2007 19:29:34 | Puso curso en Linea       |  | localhost                   |  |  |
| 9                        | 16/05/2007 19:29:28 | Puso curso fuera de linea |  | localhost                   |  |  |
| 10                       | 16/05/2007 19:28:20 | Puso curso en Linea       |  | localhost                   |  |  |
| 11                       | 16/05/2007 19:28:19 | Puso curso fuera de linea |  | localhost                   |  |  |
| 12                       | 16/05/2007 19:28:18 | Puso curso en Linea       |  | localhost                   |  |  |
| 13                       | 16/05/2007 19:28:16 | Puso curso fuera de linea |  | localhost                   |  |  |
| 14                       | 16/05/2007 19:23:22 | Elimina Clave a Curso     |  | localhost                   |  |  |
| 15                       | 16/05/2007 19:22:37 | Asigna Clave a Curso      |  | localhost                   |  |  |

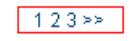

Regresar a Menú Principal

### 3.3.2 Actualizar mis Datos

Actualiza y/o modifica sus datos personales, se mostrara una ventana similar a:

#### **MI PERFIL PERSONAL**

SANCHEZ ALMEYDA CARLOS, a travéz del formulario que se muestra puede actualizar sus datos personales para que puedan acceder a la solución Sala de Docentes y publicar la información referida a los cursos que estos dicten semestre a semestre.

| Apellidos y Nombres                    |
|----------------------------------------|
| SANCHEZ ALMEYDA CARLOS                 |
| Contraseña de Usuario                  |
| x0000000000000000000000000000000000000 |
| Correo Eléctronico                     |
| camleyda@uns.edu.pe                    |
| Actualizar Mi Curriculum               |
| Actualizar Datos Limpiar valores       |

Menú de Administración

#### 3.3.3 **Registro de Sugerencias**

Permite realizar el registro de sugerencias y/o comentarios a fin de mejorar esta solución Sala de Docentes, al ingresar a esta opción se mostrara una ventana similar a:

### **REGISTRO DE COMENTARIOS Y/O SUGERENCIAS**

A traves de este formulario usted puede realizar el registro de cualquier comentario y/o sugerencia sobre este sitio web para poder mejorarlo y asi seguir brindando un mejor servicio a la comunidad de usuarios.

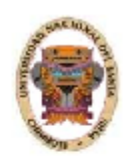

| rioning of                          |              |
|-------------------------------------|--------------|
| Aqui registre su nombre             | _            |
| Correo Electrónico                  |              |
| Aqui registre su correo electronico | _            |
| Comentario 🖉 Sugerencia             |              |
| click en Registrar Comentario       | y lacgo naga |
|                                     |              |

Regresar a Menú Principal Cerrar Sesión

### 3.3.4 Cerrar Sesión

Permite cerrar su sesión de usuario a fin de poder asegurarse de que terceros no puedan acceder a las opciones de administración que se han explicado con el consiguiente riesgo que esto implica. Para cerrar sesión solo basta hacer en cualquiera de estas dos opciones que se muestra en la figura siguiente:

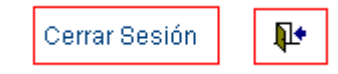

### **CONSULTAS Y/O SUGERENCIAS**

Si tiene alguna otra duda, inquietud y/o sugerencia sobre el uso de esta aplicación solo basta que llame desde cualquier anexo del campus universitario al anexo 1083 o en su defecto a la Central Telefónica o también puede enviar un correo a <u>widman@uns.edu.pe</u> indicando la consulta, sugerencia, inquietud y/o dificultad en el uso del sistema.